## 通過SPA300和SPA500 IP電話系列上的軟鍵配置 域名

## 目標

使用者在連線到裝置時可以看到裝置的域名。使用者看到的不是裝置的IP地址,而是已配置的 域名。域名使裝置易於記憶和查詢。

本文檔旨在向您展示如何在SPA300和SPA500系列IP電話上配置域名。

## 適用裝置

·SPA300系列IP電話。 ·SPA500系列IP電話。

## 域名

步驟1.按Setup按鈕開啟Setup選單。

| Setup                                       | 2      |
|---------------------------------------------|--------|
| 1 Call History<br>2 Directory<br>3 Settings |        |
| DND                                         |        |
| Select                                      | Cancel |

步驟2.導航到「設定」。

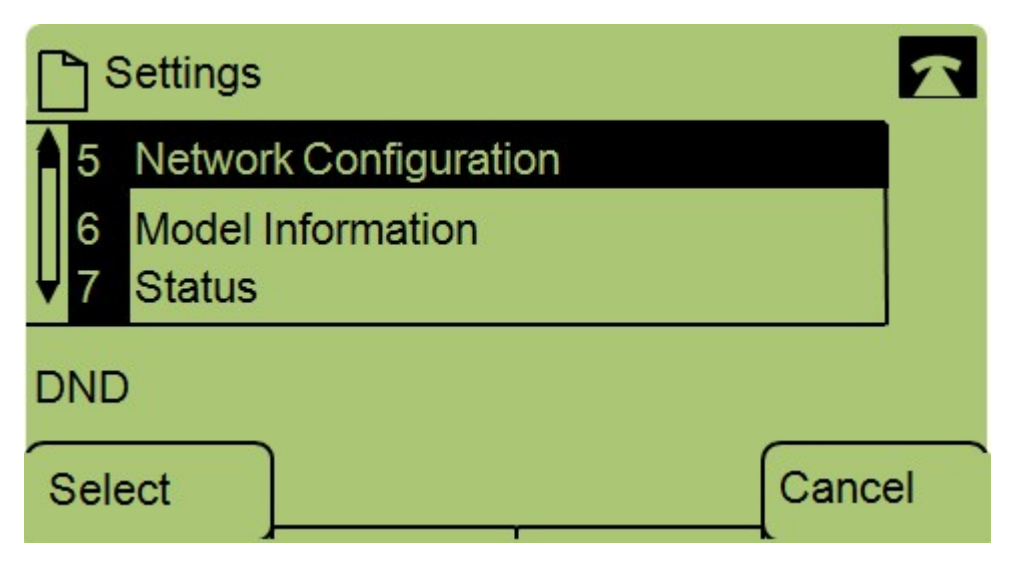

步驟3.導航到Network Configuration。

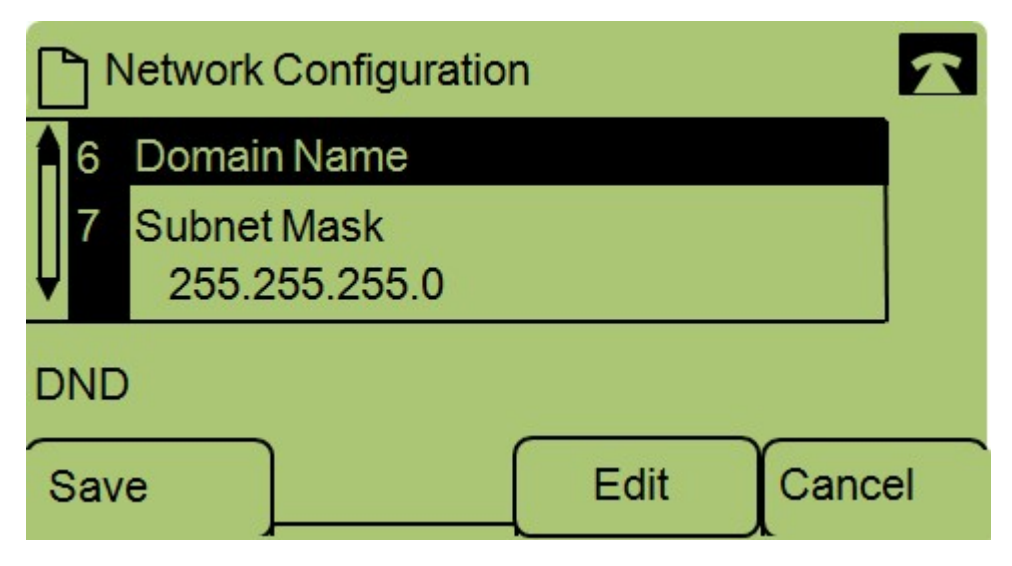

步驟4.導航到Domain Name並按Edit。

| Network    | Configuratio | n     |      |
|------------|--------------|-------|------|
| Domain Nam | ne           |       |      |
| 1          |              |       |      |
| DND        |              |       |      |
| ок         | <<           | Clear | more |

步驟5.輸入所需的域名並按OK。